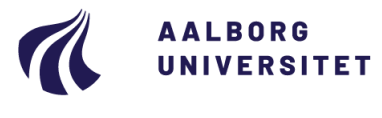

#### Studieservice – Studiedata

Dokument dato: 20-08-2019 Dokumentansvarlig: Studiedata Senest revideret: v3 - 28-06-2022 Senest revideret af: RBB/BRY Næste revision: Løbende Sagsnr.: 2022-052-00563

# Praktik – registrering i STADS

Procedure for registrering af praktik i eSTADS

Målgruppe: Institutternernes studieadministrative medarbejdere

### FORMÅL OG AFGRÆNSNING

Formålet er at beskrive proceduren for at registre praktikophold i eSTADS.

### INDHOLDSFORTEGNELSE

| Formål og afgrænsning                                        | 1 |
|--------------------------------------------------------------|---|
| Indholdsfortegnelse                                          | 1 |
| Indhold                                                      | 1 |
| 1. Praktikaftalen                                            | 1 |
| 2. Journalisering i WorkZone                                 | 2 |
| 3. Registrering af praktik (i eSTADS)                        | 2 |
| 3.1. Opret praktik                                           | 2 |
| 3.2. Registrering af flere praktiksteder i én praktikperiode | 3 |
| 4. Oversigt over praktikophold                               | 4 |
| 5. Afbryd / annuller en registreret praktik (i eSTADS)       | 4 |
| Oprindelse, baggrund og historik                             | 5 |
| Overordnede rammer                                           | 5 |
| Kontakt/ansvar                                               | 5 |
| Begrebsdefinitioner                                          | 5 |
| Bilag                                                        | 5 |

## INDHOLD

Alle professionsbachelorer skal som en del af deres uddannelse i praktik. **Inden** den studerende starter på praktikopholdet, skal der godkendes en praktikaftale mellem AAU, den studerende og praktikstedet.

På Aalborg Universitet er der tale om diplomingeniøruddannelserne på ENG og TECH og socialrådgiveruddannelsen på SAMF.

#### **OBS:** Praktikforløb må ikke forveksles med projektorienteret forløb.

### 1. Praktikaftalen

Praktikaftalen skal indeholde oplysninger om praktiksted, -periode, og om praktikken er lønnet eller ulønnet. Disse oplysninger skal bruges til registrering af praktikken i eSTADS, og oplysningen om lønnet/ulønnet praktik er vigtige ift. de studerendes SU. Praktikforløbet kommer til at fremgå af beviset, og derfor er det vigtigt, at praktikaftalerne indeholder præcise navne på praktikstederne, og for socialrådgiverne er det vigtigt, at det er præciseret, hvilken afdeling de er tilknyttet.

Praktikstedet og -perioden vises på den studerendes eksamensbevis:

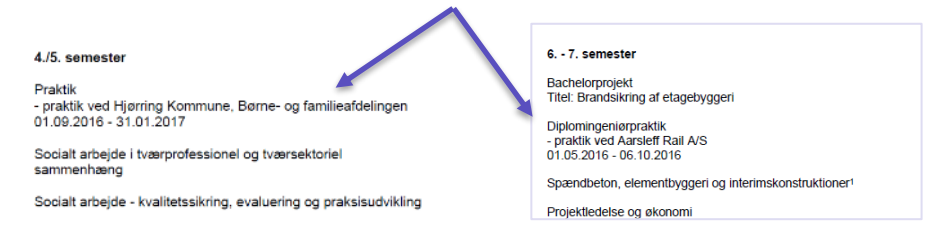

## 2. Journalisering i WorkZone

Praktikaftalen skal journaliseres i WorkZone:

- Opret en Emnesag under sagsgruppe 861, Samarbejdsaftaler og aftaler i øvrigt
  - o sagstitel "Aftale om studenterprojekt [angivelse af de studerendes studie og semester]"
- Den/de studerende og evt. virksomheden skal tilknyttes i fanebladet Parter på sagen.
- Gem sagen.
- Journaliser praktikaftalen for hver studerende navngives dokumentet med den studerendes samt virksomhedens navn.
- Gem dokumentet.

## 3. Registrering af praktik (i eSTADS)

#### 3.1. Opret praktik

- Åbn eSTADS.
- Vælg Rammer > Meritter, dispensationer mm. > Praktikregistering.

Formularen **Praktikregistrering** (RA017) kommer frem.

- Find studerende ved at trykke på F7
  - Indtast CPR/studienummer
  - o Tryk på F8.
- Tryk på F11 for at komme ned til Blok 2 -Uddannelse. Den studerendes åbne uddannelsesramme kommer automatisk frem i blok 2.
- Tryk en gang på **pil ned** for at få et tomt felt frem.
- Tryk på F11 for at komme ned til Blok 3 -Praktik.

| VUE RA017 Praktikregis      | trering - side 1/1                        |
|-----------------------------|-------------------------------------------|
| CPR                         | studienr. Blok 1 – Find studerende        |
| - Uddannelse                |                                           |
| Uddannelsesramme            | Blok 2 – Tomt felt Status                 |
| Indskrivningshjemmel        | Indskrevet fra dato                       |
| Uddannelse                  | Bekendtgørelse af                         |
| Studieretning               |                                           |
| <ul> <li>Praktik</li> </ul> |                                           |
| Praktiktype:                | Blok 3 - Udfyldes Flere praktikperioder ? |
| Aktivitet                   |                                           |
| Praktik fra                 | til Lønnet 🗆 Pr.md Status                 |
| Praktiksted                 |                                           |
| Adresse                     |                                           |
|                             |                                           |
| Postnr. og by               | Land                                      |
| Telefon                     |                                           |
| Kontaktperson               | E-mail                                    |
| Dgi.kontakt                 | E-mail                                    |
| Praktikvejleder             |                                           |
| Kommental                   |                                           |
|                             |                                           |

Oplysningerne skal kunne findes i den godkendte praktikaftale.

### 3.1.1. Udfyld praktikoplysninger (Blok 3)

| Som   | minimum | skal | følgende | felter | udfyldes: |
|-------|---------|------|----------|--------|-----------|
| 00111 | mmmun   | Shai | leigenac | TORU   | uuryiucs. |

| Praktiktype                   | Her skal der stå "praktik". Det kan indtastes direkte eller via en søgning med F9.                                                                                                    |
|-------------------------------|----------------------------------------------------------------------------------------------------|
| Aktivitet                     | Indtast EKA-koden på praktikaktiviteten.                                                                                                    |
| Praktik fra og<br>Praktik til | <ul> <li>Indtast praktikperioden:</li> <li>For diplomingeniørstuderende er praktikperioden 20 uger, der er fastsat i praktikaftalen.</li> <li>TECH studerende er i praktik i perioden februar-juni.</li> <li>ENG studerende er i praktik fra maj til oktober (de studerende modtager SU i deres sommerferie i juli måned).</li> <li>For socialrådgiverstuderende er praktikperioden et helt semester.</li> <li>Forår 010219 – 300619</li> <li>Efterår 010919 – 310120</li> </ul>                                                                                                    |
| Lønnet praktik                | Markeres kun hvis det fremgår af praktikaftalen, at praktikperioden er med løn.                                                                                                    |
| Pr.md.                        | Udfyldes ikke.                                                                                                    |
|                               | OBS: Efter hver ændring skal der klikkes på OK til Anerkend.                                                                                                    |
| Praktiksted                   | <ul> <li>Tryk på F9 for at indsætte praktikstedet.</li> <li>I feltet Søg kan der søges ved at indtaste dele af firmanavnet/den offentlige institution omkranset af %.</li> <li>Hvis det rigtige praktiksted kommer frem, marker og klik på OK.</li> <li>Kommer praktikstedet ikke frem, så prøv at tilpasse søgningen (søg bredere eller undgå startbogstaverne f.eks. %lborg% eller %niversitet%). Det kan være stavet på forskellige måder.</li> <li>Stadig ingen resultat? <ul> <li>Dansk praktiksted – kontakt Studiedata (studiedata@adm.aau.dk) og bed om at få det oprettet.</li> <li>Udenlandsk praktiksted – kontakt Internationalt Kontor (internationalt kontor@adm.aau.dk).</li> </ul> </li> </ul> |

Blokken **Praktik** er nu udfyldt med alle relevante oplysninger.

| Praktik -    |            |     |            |            |   |       |                           |  |        |          | _ |
|--------------|------------|-----|------------|------------|---|-------|---------------------------|--|--------|----------|---|
| Praktiktype: | praktik    |     |            |            |   |       | Flere praktikperioder ? N |  |        |          |   |
| Aktivitet    | EBP670003X |     | Diplominge | niørprakti | k |       |                           |  |        |          |   |
| Praktik fra  | 13.05.2019 | til | 20.10.2019 | Lønnet     |   | Pr.md |                           |  | Status | oprettet |   |
| Praktiksted  | AGCO A/S   |     | AC         | GCO A/S    |   |       |                           |  |        |          |   |
| Adresse      |            |     |            |            |   |       |                           |  |        |          |   |

# • Tryk på **F10** for at **gemme** registreringen.

### 3.2. Registrering af flere praktiksteder i én praktikperiode

Er der behov for at registrere flere praktiksteder i samme praktikperiode, så kontakt Studiedata (<u>studie-data@adm.aau.dk</u>) for hjælp.

## 4. Oversigt over praktikophold

For at få en oversigt over registrerede praktikophold, kan udskriften **RA054U Oversigt over praktikophold** bruges.

- Åbn iSTADS
- Vælg Job/udskrifter > Bestil Job/udskrifter.
- Indtast RA054U i feltet Job/udskrift.
- Tryk på Enter eller klik på Bestil job.
- Udfyld følgende felter i formularen:
  - **Sortering** = c for cpr.nr.
  - **Felter til udskrift** = c for cpr.nr.
  - Afgræns søgningen ved at indtaste data enten i Person, Gruppe af studerende eller Administrativ enhed.
  - OBS: Hvis afgrænsningen er på Administrativ enhed, er det vigtigt at indtaste dato i felterne Fra dato og Til dato for ikke at få alle ophold ud på listen.
- Tryk på Enter eller klik på Bestil job.
- Vælg Vis job.
- Åbn pdf-filen når status er færdig.

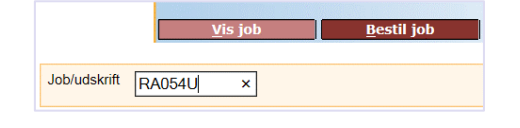

| Afgrænsning           |              |          |    |          |
|-----------------------|--------------|----------|----|----------|
| Sortering             | $\checkmark$ | c 🔻      | 0  | CPR-nur  |
| Felter til udskrift   | $\checkmark$ | c 🔻      | 0  | CPR-nur  |
| Person                |              |          | Q. |          |
| Gruppe af studerende  |              |          | Q. |          |
| Administrativ enhed   |              | inba 🔻   | 0  | Studiena |
| Aktivitet             |              |          |    |          |
| Gruppe af aktiviteter |              |          | Q. |          |
| Uddannelsesramme      |              |          |    |          |
| Fra dato              |              | 010119   |    |          |
| Til dato              |              | 011019 × | ]  |          |
| Praktiksted           |              |          |    |          |

Oversigten viser de studerende sorteret efter cpr.nr. med de registrerede data:

| Aalborg Universitet<br>VUE: RA054U/DHE | Dorg Universitet Dat<br>E: RA054U/DHE Oversigt over praktikophold |                       |                |            |                                                                   |              |  |
|----------------------------------------|-------------------------------------------------------------------|-----------------------|----------------|------------|-------------------------------------------------------------------|--------------|--|
| Identifikation Navn                    | Rammekode/<br>Akt.kode                                            | Aktivitetsnavn        | Praktik<br>fra | til        | Praktiksted                                                       | Løn-<br>net? |  |
| CPR                                    | EBD670001X                                                        | Diplomingeniørpraktik | 01.03.2019     | 01.08.2019 | LBF Ráðgevandi verkfrøðin<br>Niels Finsensgøta 10<br>110 Torshavn | J            |  |
| CPR                                    | EBP670003X                                                        | Diplomingeniørpraktik | 06.05.2019     | 20.09.2019 | Per Aarsleff A/S                                                  | J            |  |
| CPR                                    | EBD670001X                                                        | Diplomingeniørpraktik | 24.04.2019     | 02.07.2019 | Esbjerg Kommune - Vej & P<br>Torvegade 74                         | N            |  |

## 5. Afbryd / annuller en registreret praktik (i eSTADS)

Hvis den studerende alligevel ikke skal i praktik eller vælger et andet praktiksted, efter at ét praktiksted allerede er registreret, så kan praktikregistreringen annulleres.

- Åbn e**STADS**.
- Vælg Rammer > Meritter, dispensationer mm. > Praktikregistering.
- Find den studerende ved at trykke på F7.
  - o Indtast cpr.nr. eller studienummer
  - o Tryk på F8
- Brug TAB til at komme til feltet Praktiktype.
- Klik på knappen 4. Afbryd/Annul. praktik.
- Svar Ja til spørgsmålet: Er du sikker på, at du vil annullere praktikperioden?
- Klik på **OK**.

Praktikregistreringen er nu annulleret, og en ny registrering kan foretages.

# **OPRINDELSE, BAGGRUND OG HISTORIK**

Vejledningen er udarbejdet af i overensstemmelse med Aalborg Universitets retningslinjer for diplomingeniørpraktik og praktik for socialrådgiveruddannelsen.

Proceduren træder i kraft pr 1. august 2019.

## OVERORDNEDE RAMMER

Link til bekendtgørelse om universitetsuddannelser tilrettelagt på heltid (uddannelsesbekendtgørelsen) kan findes her: <a href="http://www.aau.dk/uddannelser/efteruddannelse/oekonomi-regler/bekendtgoerelser-love/">www.aau.dk/uddannelser/efteruddannelse/oekonomi-regler/bekendtgoerelser-love/</a>

Læs mere om praktik her:

Diplomingeniør <u>Retningslinjer for diplomingeniørpraktik på Det Ingeniør- og Naturvidenskabelige Fakultet samt</u> Det Tekniske Fakultet for IT og Design

Socialrådgiver <u>Praktik - Socialrådgiveruddannelsen</u>

## **KONTAKT/ANSVAR**

I tilfælde af spørgsmål eller uklarheder ift. proceduren, bedes I kontakte <u>Studiedata</u> på mailen: <u>studie-data@adm.aau.dk</u>

## BEGREBSDEFINITIONER

Praktik er en del af professionsbacheloruddannelser og kan være lønnet. På AAU er der tale om diplomingeniøruddannelserne på ENG og TECH og socialrådgiveruddannelser på SSH.

På alle andre uddannelser er der tale om projektorienteret forløb, som er ulønnet.

## BILAG

Intet.